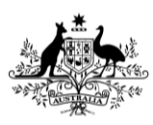

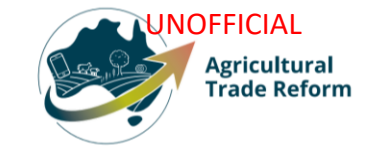

# **USER GUIDE**

## **NEXDOC:**

# Obtaining an Export Declaration Number (EDN) through the Single Electronic Window (SEW) connection with the Integrated Cargo System (ICS)

## In this document

| This document contains the following topics.                                 |    |
|------------------------------------------------------------------------------|----|
| Purpose of this document                                                     | 2  |
| How to ensure an Exporter ID is created for my products in the NEXDOC portal | 2  |
| Products tab                                                                 | 2  |
| Exporter tab                                                                 | 5  |
| Consignee tab                                                                | 6  |
| Transport tab                                                                | 8  |
| SEW tab                                                                      | 10 |
| Contact the NEXDOC help desk                                                 | 11 |

#### Purpose of this document

The purpose of this document is to highlight the fields within the Request for Export (REX) application that must be populated to obtain an Export Declaration Number (EDN) via Single Electronic Window (SEW). These fields are provided to the Integrated Cargo System (ICS), via SEW, and return an EDN to the exporter.

With these fields populated, on lodging the REX you will receive a notification in your NEXDOC inbox confirming the ICS connection and your EDN.

The fields below need to be populated before lodging your REX.

Note: This guide will not outline how to lodge a REX. It will show the fields within the workflow that are necessary for an EDN.

# How to ensure an Exporter ID is created for my products in the NEXDOC portal

#### Products tab

| Step 1<br>In Section 2, when<br>adding a product for<br>export, you will need to<br>ensure you have<br>provided the AHECC<br>and the Gross Weight.<br>Note: The appropriate<br>AHECC codes will be<br>visible in the AHECC<br>drop down field. Simply<br>select the available<br>option. | Add details for the product   Material     Material     Image: Control in the product packed in the list?     Image: Control in the product packed in the list?     Image: Control in the product description this will appear on certain export certificates as the description of the goods. Whether or not an annual description can appear the packaging field.     Image: Control in the product category. preservation and outer packaging field.     Image: Control in the product category. preservation and outer packaging field.     Image: Control in the product category. preservation and outer packaging field.     Image: Control in the product category. preservation and outer packaging fi |
|----------------------------------------------------------------------------------------------------|----------------------------------------------------------------------------------------------------|
| <u>Step 2</u><br>Scroll down the<br>Products and select<br>the <b>SEW</b> tab.                                                                                                    | Add additional details for the product.  Containers  EtW  Production processes  Additional details  Save                                                                                                    |

| Step 3                                                                                                    |                                                                                                    |  |  |
|----------------------------------------------------------------------------------------------------|----------------------------------------------------------------------------------------------------|--|--|
|                                                                                                    | ← <u>Product</u>                                                                                                    |  |  |
| Insert the Net Weight                                                                                                    | SEW information                                                                                                    |  |  |
| Amount, Net Weight                                                                                                    | Net weight amount Net weight unit                                                                                                    |  |  |
| Unit and FOB amount.                                                                                                    |                                                                                                    |  |  |
| Select Save                                                                                                    |                                                                                                    |  |  |
|                                                                                                    | FOB amount                                                                                                    |  |  |
|                                                                                                    | Enter the Free On Board sales value for this product line.                                                                                                    |  |  |
|                                                                                                    |                                                                                                    |  |  |
|                                                                                                    |                                                                                                    |  |  |
|                                                                                                    | Additional permit details                                                                                                    |  |  |
|                                                                                                    | If the product has additional or related permit requirements for Customs purposes - record the details here. Otherwise, this information is not required.                                                                                                    |  |  |
|                                                                                                    | Related export permit number                                                                                                    |  |  |
|                                                                                                    |                                                                                                    |  |  |
|                                                                                                    | Export permit type                                                                                                    |  |  |
|                                                                                                    | Start typing to see results.                                                                                                    |  |  |
|                                                                                                    | ✓                                                                                                    |  |  |
|                                                                                                    | Related export permit date (e.g. 26/04/2024)                                                                                                    |  |  |
|                                                                                                    |                                                                                                    |  |  |
|                                                                                                    |                                                                                                    |  |  |
|                                                                                                    | Save Cancel                                                                                                    |  |  |
|                                                                                                    |                                                                                                    |  |  |
| Step 4                                                                                                    |                                                                                                    |  |  |
|                                                                                                    | Add additional details for the product.                                                                                                    |  |  |
| Select the Additional                                                                                                    | Containers                                                                                                    |  |  |
| Details tab.                                                                                                    | SEW FOB Amount 5000 Net weight 1000 KGM                                                                                                    |  |  |
|                                                                                                    | Production processes                                                                                                    |  |  |
|                                                                                                    | Additional details                                                                                                    |  |  |
|                                                                                                    |                                                                                                    |  |  |
|                                                                                                    | Save                                                                                                    |  |  |
|                                                                                                    |                                                                                                    |  |  |
|                                                                                                    |                                                                                                    |  |  |
| Stop E                                                                                                    |                                                                                                    |  |  |
| <u>Step 5</u>                                                                                                    |                                                                                                    |  |  |
| <u>Step 5</u><br>Select the <b>Product</b>                                                                                                    | ← <u>Product</u>                                                                                                    |  |  |
| <u>Step 5</u><br>Select the <b>Product</b><br><b>Source State</b> drop down                                                                                       | ← Product<br>Additional details                                                                                                    |  |  |
| <u>Step 5</u><br>Select the <b>Product</b><br><b>Source State</b> drop down<br>field and select the                                                               | ← <u>Product</u><br>Additional details                                                                                                    |  |  |
| <u>Step 5</u><br>Select the <b>Product</b><br><b>Source State</b> drop down<br>field and select the<br>appropriate State or                                       | ← Product Additional details Durability start and end dates Information about product durability is optional and refers to 'use by' or 'best before dates' on the product.                                                                                                    |  |  |
| <u>Step 5</u><br>Select the <b>Product</b><br><b>Source State</b> drop down<br>field and select the<br>appropriate State or<br>Territory.                         | ← <u>Product</u><br>Additional details<br>Durability start and end dates<br>Information about product durability is optional and refers to 'use by' or 'best before dates' on the product.                                                                                                    |  |  |
| <u>Step 5</u><br>Select the <b>Product</b><br><b>Source State</b> drop down<br>field and select the<br>appropriate State or<br>Territory.                         | <ul> <li>Product</li> <li>Additional details</li> <li>Durability start and end dates</li> <li>Information about product durability is optional and refers to 'use by' or 'best before dates' on the product.</li> <li>Durability start date (e.g. 26/04/2024)</li> <li>Durability end date (e.g. 26/04/2024)</li> </ul>                                                                                                    |  |  |
| <u>Step 5</u><br>Select the <b>Product</b><br><b>Source State</b> drop down<br>field and select the<br>appropriate State or<br>Territory.                         | ← Product Additional details Durability start and end dates Information about product durability is optional and refers to 'use by' or 'best before dates' on the product. Durability start date (e.g. 26/04/2024) Durability end date (e.g. 26/04/2024)                                                                                                    |  |  |
| <u>Step 5</u><br>Select the <b>Product</b><br><b>Source State</b> drop down<br>field and select the<br>appropriate State or<br>Territory.<br>Select <b>Save</b> . | ← Product Additional details Durability start and end dates Information about product durability is optional and refers to 'use by' or 'best before dates' on the product. Durability start date (e.g. 26/04/2024) Durability end date (e.g. 26/04/2024)                                                                                                    |  |  |
| <u>Step 5</u><br>Select the <b>Product</b><br><b>Source State</b> drop down<br>field and select the<br>appropriate State or<br>Territory.<br>Select <b>Save</b> . | Product          Additional details         Durability start and end dates         Information about product durability is optional and refers to 'use by' or 'best before dates' on the product.         Durability start date (e.g. 26/04/2024)         Durability start date (e.g. 26/04/2024)         EU Treatment type                                                                                                    |  |  |
| <u>Step 5</u><br>Select the <b>Product</b><br><b>Source State</b> drop down<br>field and select the<br>appropriate State or<br>Territory.<br>Select <b>Save</b> . | ← Product Additional details Durability start and end dates Information about product durability is optional and refers to 'use by' or 'best before dates' on the product. Durability start date (e.g. 26/04/2024) Durability end date (e.g. 26/04/2024) EU Treatment type Search or select                                                                                                    |  |  |
| <u>Step 5</u><br>Select the <b>Product</b><br><b>Source State</b> drop down<br>field and select the<br>appropriate State or<br>Territory.<br>Select <b>Save</b> . | ← Product Additional details Durability start and end dates Information about product durability is optional and refers to 'use by' or 'best before dates' on the product. Durability start date (e.g. 26/04/2024) Durability end date (e.g. 26/04/2024)  EU Treatment type Search or select                                                                                                    |  |  |
| <u>Step 5</u><br>Select the <b>Product</b><br><b>Source State</b> drop down<br>field and select the<br>appropriate State or<br>Territory.<br>Select <b>Save</b> . | ← Product<br>Additional details<br>Durability start and end dates<br>Information about product durability is optional and refers to 'use by' or 'best before dates' on the product.<br>Durability start date (e.g. 26/04/2024) Durability end date (e.g. 26/04/2024)<br>EU Treatment type<br>Search or select<br>Durability and the start of the start of the st  |  |  |
| <u>Step 5</u><br>Select the <b>Product</b><br><b>Source State</b> drop down<br>field and select the<br>appropriate State or<br>Territory.<br>Select <b>Save</b> . | Product          Chromation about product durability is optional and refers to 'use by' or 'best before dates' on the product.         Durability start date (e.g. 26/04/2024)       Durability end date (e.g. 26/04/2024)         Durability start date (e.g. 26/04/2024)       Durability end date (e.g. 26/04/2024)         Durability start date (e.g. 26/04/2024)       Durability end date (e.g. 26/04/2024)         Durability start date (e.g. 26/04/2024)       Durability end date (e.g. 26/04/2024)         Durability start date (e.g. 26/04/2024)       Durability end date (e.g. 26/04/2024)         Durability start date (e.g. 26/04/2024)       Durability end date (e.g. 26/04/2024)         Durability start date (e.g. 26/04/2024)       Durability end date (e.g. 26/04/2024)         Durability start date (e.g. 26/04/2024)       Durability end date (e.g. 26/04/2024)         Durability start date (e.g. 26/04/2024)       Durability end date (e.g. 26/04/2024)         Durability start date (e.g. 26/04/2024)       Durability end date (e.g. 26/04/2024)         Durability start date (e.g. 26/04/2024)       Durability end date (e.g. 26/04/2024)         Durability start date (e.g. 26/04/2024)       Durability end date (e.g. 26/04/2024)         Durability start date (e.g. 26/04/2024)       Durability end date (e.g. 26/04/2024)         Durability start date (e.g. 26/04/2024)       Durability end date (e.g. 26/04/2024)         Durability start date (e.g. 26/04/2024)       Durability end date (e.                                                                                                    |  |  |
| <u>Step 5</u><br>Select the <b>Product</b><br><b>Source State</b> drop down<br>field and select the<br>appropriate State or<br>Territory.<br>Select <b>Save</b> . | <ul> <li>Product</li> <li>Additional details</li> <li>Durability start and end dates</li> <li>Information about product durability is optional and refers to 'use by' or 'best before dates' on the product.</li> <li>Durability start date (e.g. 26/04/2024) Durability end date (e.g. 26/04/2024)</li> <li>Durability start date (e.g. 26/04/2024) Durability end date (e.g. 26/04/2024)</li> <li>Durability start date (e.g. 26/04/2024) Durability start date (e.g. 26/04/2024)</li> <li>Durability start date (e.g. 26/04/2024) Durability start date (e.g. 26/04/2024)</li> <li>D</li></ul> |  |  |
| <u>Step 5</u><br>Select the <b>Product</b><br><b>Source State</b> drop down<br>field and select the<br>appropriate State or<br>Territory.<br>Select <b>Save</b> . | <ul> <li>Product</li> <li>Additional details</li> <li>Durability start and end dates</li> <li>Information about product durability is optional and refers to 'use by' or 'best before dates' on the product.</li> <li>Durability start date (e.g. 26/04/2024)</li> <li>Durability end date (e.g. 26/04/2024)</li> <li>Durability end date (e.g. 26/04/2024)</li> <li>EU Treatment type</li> <li>Search or select</li> <li>✓</li> </ul>                                                                                                    |  |  |
| <u>Step 5</u><br>Select the <b>Product</b><br><b>Source State</b> drop down<br>field and select the<br>appropriate State or<br>Territory.<br>Select <b>Save</b> . | Product          Additional details         Durability start and end dates         Information about product durability is optional and refers to 'use by' or 'best before dates' on the product.         Durability start date (e.g. 26/04/2024)       Durability end date (e.g. 26/04/2024)         Image: Durability start date (e.g. 26/04/2024)       Durability end date (e.g. 26/04/2024)         Image: Durability start date (e.g. 26/04/2024)       Durability end date (e.g. 26/04/2024)         Image: Durability start date (e.g. 26/04/2024)       Durability end date (e.g. 26/04/2024)         Image: Durability start date (e.g. 26/04/2024)       Durability end date (e.g. 26/04/2024)         Image: Durability start date (e.g. 26/04/2024)       Durability end date (e.g. 26/04/2024)         Image: Durability start date (e.g. 26/04/2024)       Durability end date (e.g. 26/04/2024)         Image: Durability start date (e.g. 26/04/2024)       Durability end date (e.g. 26/04/2024)         Image: Durability start date (e.g. 26/04/2024)       Durability end date (e.g. 26/04/2024)         Image: Durability start date (e.g. 26/04/2024)       Durability end date (e.g. 26/04/2024)         Image: Durability start date (e.g. 26/04/2024)       Durability end date (e.g. 26/04/2024)         Image: Durability start date (e.g. 26/04/2024)       Durability end date (e.g. 26/04/2024)         Image: Durability start date (e.g. 26/04/2024)       Durability end date (e.g. 26/04/2024)         Im                                                                                                    |  |  |
| <u>Step 5</u><br>Select the <b>Product</b><br><b>Source State</b> drop down<br>field and select the<br>appropriate State or<br>Territory.<br>Select <b>Save</b> . | <ul> <li>← Product</li> <li>Additional details</li> <li>Durability start and end dates</li> <li>Information about product durability is optional and refers to 'use by' or 'best before dates' on the product.</li> <li>Durability start date (e.g. 26/04/2024) Durability end date (e.g. 26/04/2024)</li> <li>Durability start date (e.g. 26/04/2024) Durability end date (e.g. 26/04/2024)</li> <li>Du</li></ul>  |  |  |

| <u>Step 6</u>        | Request for Export<br>Product for export                                                                                                    |
|----------------------|----------------------------------------------------------------------------------------------------|
| Select <b>Save</b> . | Product you with its regart<br>meany (diality) = v<br>③ Carry field the product is to list? *                                                                                                    |
|                      | Add details for the product                                                                                                    |
|                      | What is the product category? story - Standard (190000) v                                                                                                    |
|                      | White its the product packed in?<br>                                                                                                    |
|                      | Preservation failed the spin of preservation used for your product 1 <sup>4</sup> you unless Treasm, Calified as Standagerood, this test will be in four all the instant of the product devolption on the region contribution for avantple "factors piec" all Calified piec". Byou reduce to a software the contribution will be these "Face". No contraction                                                                                                    |
|                      | AHECC<br>Natural housy (649600 () V                                                                                                    |
|                      | Net metric weight ansamt Net metric weight unit<br>1000 Clippen V                                                                                                    |
|                      | Green medic weight ansatz     Green medic weight ansatz       5000     Elsepan                                                                                                    |
|                      | Meana private security on provide<br>If you write a small potent description, the will appear on cention report centificates at the description of the goods. Whether are not a runnal description can appear on<br>an ruport centificate is dependent on the importing country requirements. This manual description of goods will be lased on relevant<br>information from the product category, preservation and name packaging fields.                                                                                                    |
|                      | Roth cade                                                                                                    |
|                      | Outer packaging                                                                                                    |
|                      | randow spor unit guidage type flart the product in packed in for example Cartons.           CARDONS         ¥                                                                                                    |
|                      | Quantity Enter the sumber of cases packages for the product line.  20                                                                                                    |
|                      | tediridaal package wright<br>Ketter tr. the wright of each thei initials the autor package. For example, the individual package wright might be 10 KISM.<br>20                                                                                                    |
|                      | Weight with<br>Ciligan V                                                                                                    |
|                      | Blapping warks<br>This shown is approad. Displaying marks or port marks are used to mark the expant cantees so they are easily identified by you (the exporte) and the eligiping company-<br>rf problem, the eligiping marks information will point on the contificent.<br>Ther131                                                                                                    |
|                      | Add additional details for the product.                                                                                                    |
|                      | Centralized Table 7 Total Annualer 1000 Nam avright 1000 KDM Traditional Contents Traditional Contents Traditiona Contents Traditional Contents Traditional |
|                      | Additional analysis                                                                                                    |
|                      | too -                                                                                                    |

## Exporter tab

| <u>Step 1</u>                                      |                         |                                                                                                    |
|----------------------------------------------------|-------------------------|----------------------------------------------------------------------------------------------------|
| Coloct the <b>Experitor</b> tob                    | Progress                | Request for Export<br>Exporter details                                                                             |
| Select the <b>Exporter</b> tab.                    | 1 <u>Country</u>        |                                                                                                    |
|                                                    | 2 Products              | More Actions                                                                                                    |
|                                                    |                         |                                                                                                    |
|                                                    | 3 Exporter              | Department of Agriculture,<br>Fisheries and Forestry                                                               |
|                                                    | 4 <u>Consignee</u>      | Address 70 Northbourne Ave Canberra ACT 2601                                                                       |
|                                                    | 5 Transport             | Phone 0262721234<br>Email Addess User.Guide@aff.gov.au                                                             |
|                                                    | 6 Endorsements          | Change exporter                                                                                                    |
|                                                    | SEW                     | Edit exporter details                                                                                              |
|                                                    | 8 Additional details    | Request new exporter                                                                                               |
|                                                    | 9 Attachments           | Your reference<br>This is your internal reference for this consignment. The reference must be unique and cannot be |
|                                                    | 10 <u>Submit</u>        | used in the next 2 years.                                                                                          |
|                                                    |                         |                                                                                                    |
|                                                    |                         | Save and next Back                                                                                                 |
| Stan 2                                             |                         |                                                                                                    |
| <u> </u>                                           | Progress                | Request for Export                                                                                                 |
| Type your exporter<br>reference in the <b>Your</b> | Country                 |                                                                                                    |
| reference field.                                   | 2 Products              | • REX number: REX0000668970                                                                                        |
|                                                    | In progress<br>Exporter | Department of Agriculture,<br>Fisheries and Forestry                                                               |
| Select Save and next.                              | 4 Consignee             | Address 70 Northbourne Ave Canberra ACT 2601                                                                       |
|                                                    | A                       | Phone 0262721234                                                                                                   |
|                                                    |                         | Email Addess User.Guide@aff.gov.au                                                                                 |
|                                                    | 6 Endorsements          | Change exporter                                                                                                    |
|                                                    | 3 SEW                   | Edit exporter details                                                                                              |
|                                                    | Additional details      | Request new exporter                                                                                               |
|                                                    | 9 Attachments           | Your reference<br>This is your internal reference for this consignment. The reference must be unique and cannot be |
|                                                    | 10 Submit               | used in the next 2 years.                                                                                          |
|                                                    |                         | ·                                                                                                    |
|                                                    |                         | Save and next Back                                                                                                 |

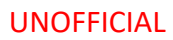

## Consignee tab

| Step 1<br>Select the <b>Consignee</b><br>tab                   | <form></form>                                                                                                    |  |
|----------------------------------------------------------------|----------------------------------------------------------------------------------------------------|--|
| <u>Step 2</u><br>Type the Consignee<br>Name in the name field. | Image: Image: |  |

|                                                     | Consistence address                                                                                                    |  |
|-----------------------------------------------------|----------------------------------------------------------------------------------------------------|--|
| <u>Step 3</u>                                       | Consignee address                                                                                                    |  |
| Type the <b>Consignee</b><br>Address in the address | Address line 1<br>Lebuhraya Utara - Selatan                                                                                                    |  |
| tield.                                              | Address line 2                                                                                                    |  |
| Select <b>Save and next</b> .                       | City                                                                                                    |  |
|                                                     | Jitra                                                                                                    |  |
|                                                     | Kedah                                                                                                    |  |
|                                                     | Postcode                                                                                                    |  |
|                                                     | Country<br>MALAYSIA ~                                                                                                    |  |
|                                                     | Additional information                                                                                                    |  |
|                                                     | This information is optional and will print on the certificate if provided in the 'Unendorsed,<br>commercial information' section below the government signature. |  |
|                                                     | Lot number (optional)                                                                                                    |  |
|                                                     | Save and next Back                                                                                                    |  |

## Transport tab

| <u>Step 1</u>                                                            | Progress Request for Export                                                                                                    |
|--------------------------------------------------------------------------|----------------------------------------------------------------------------------------------------|
| Select the <b>Transport</b> tab                                          | Integress     Image: Construct     Image: Construct        Image: Construct        Image: Construct        Image: Construct           Image: Construct                                                                                                    <                                                                                                    |
| <u>Step 2</u><br>Click on the <b>Departure</b><br><b>date</b> field.     | Transit countries         • country 1         ✓         Request for Export         Transport         More Actions ✓         • REX number: REX0000668970                                                                                                    |
| A pop-up calendar will<br>appear.<br>Select a date from the<br>calendar. | Departure date (n.g. 26/04/2024)         Image: Constraint of the second second secon |
|                                                                          | 21       22       23       24       25       26       27         28       29       30       ate::::::::::::::::::::::::::::::::::::                                                                                                    |

| r                                                   |                                                                                                    |
|-----------------------------------------------------|----------------------------------------------------------------------------------------------------|
| <u>Step 3</u>                                       | Request for Export Transport                                                                                                    |
| Select the <b>Load port</b><br>field. Type the load | More Actions                                                                                                    |
| port.                                               | Departure date (e.g. 26/04/2024)           10/05/2024                                                                                                    |
|                                                     | Load port This is the place where your goods will be loaded for export. Start typing to see results.           Q         Drummoyne/Sydney (AUDRE), AUSTRALI                                                               |
|                                                     | Discharge port                                                                                                    |
|                                                     | Q,                                                                                                    |
|                                                     | Border inspection port<br>This is the overseas port where the consignment will be inspected. Optional field unless exporting to<br>markets which require EU or UK model health certificates. Start typing to see results. |
|                                                     | Q. Pestination city                                                                                                    |
|                                                     |                                                                                                    |
|                                                     |                                                                                                    |
| <u>Step 4</u>                                       | Request for Export                                                                                                    |
| Select the Discharge                                |                                                                                                    |
| <b>port</b> field. Type the                         | (• REX number: REX0000668970                                                                                                    |
| discharge port.                                     | Departure date (e.g. 26/04/2024)                                                                                                    |
|                                                     | Load port<br>This is the place where your goods will be loaded for export. Start typing to see results.                                                                                                    |
|                                                     | Q Drummoyne/Sydney (AUDRE), AUSTR ×                                                                                                    |
|                                                     | Discharge port           Q:         Dungun (Kuala Dungun) (MYDGN), MAL.         X                                                                                                    |
|                                                     | Border inspection port This is the overseas port where the consignment will be inspected. Optional field unless exporting to markets which require EU or UK model health certificates. Start typing to see results.       |
|                                                     | ٩                                                                                                    |
|                                                     | Destination city                                                                                                    |
|                                                     | Transit countries                                                                                                    |
|                                                     | Country 1                                                                                                    |
|                                                     |                                                                                                    |
| LI                                                  |                                                                                                    |

### SEW tab

| <u>Step 1</u>                                                                                  |                                                                                        |                                                                                                    |
|------------------------------------------------------------------------------------------------|----------------------------------------------------------------------------------------|----------------------------------------------------------------------------------------------------|
| Select the <b>SEW</b> tab                                                                      | Progress                                                                               | Request for Export<br>SEW Integration                                                                                |
|                                                                                                | Country                                                                                | More Actions V                                                                                                    |
|                                                                                                | Products                                                                               | REX number: REX0000668970                                                                                            |
|                                                                                                | Exporter                                                                               | Would you like to use SEW integration (ICS)?                                                                         |
|                                                                                                |                                                                                        | FOB total<br>sooo                                                                                                    |
|                                                                                                | Forforsements                                                                          | FOB total is the sum of all FOB amounts quoted for all products lines for this REX.                                  |
|                                                                                                | In progress                                                                            | FOB currency (optional)<br>Select the FOB currency you have used to calculate all FOB amounts.                       |
|                                                                                                | SEW SEW                                                                                | ×                                                                                                    |
|                                                                                                | Additional details                                                                     | SEW consignee name<br>SEW consignee name is limited to 35 characters. This is the name that will be sent to the SEW. |
|                                                                                                | <u>Attachments</u>                                                                     |                                                                                                    |
|                                                                                                | 10 <u>Submit</u>                                                                       | Save and next Back                                                                                                   |
|                                                                                                |                                                                                        |                                                                                                    |
| <u>Step 2</u>                                                                                  | Progress                                                                               | Request for Export<br>SEW Integration                                                                                |
| Select the SEW                                                                                 | 1 <u>Country</u>                                                                       | More Actions V                                                                                                    |
| integration box is                                                                             | Products                                                                               | REX number: REX0000668970                                                                                            |
| ticked.                                                                                        |                                                                                        | Would you like to use skW integration (ICS)?                                                                         |
|                                                                                                | G Transport                                                                            | FOB total<br>sooo                                                                                                    |
|                                                                                                | Endorsements                                                                           | FOB total is the sum of all FOB amounts quoted for all products lines for this REX.                                  |
|                                                                                                | In progress                                                                            | FOB currency (optional)<br>Select the FOB currency you have used to calculate all FOB amounts.                       |
|                                                                                                | SEW                                                                                    | · ·                                                                                                    |
|                                                                                                | <u>Additional details</u>                                                              | SEW consignee name<br>SEW consignee name is limited to 35 characters. This is the name that will be sent to the SEW. |
|                                                                                                | Attachments                                                                            |                                                                                                    |
|                                                                                                | <u> </u>                                                                               | Save and next Back                                                                                                   |
| Sten 3                                                                                         | Paguart for Export                                                                     |                                                                                                    |
| Select the FOR surrange                                                                        | SEW Integration                                                                        |                                                                                                    |
| Select the FOB currency.                                                                       | More Actions                                                                           |                                                                                                    |
|                                                                                                | REX number: REX0000668970                                                              |                                                                                                    |
| Select Save and next.                                                                          | Would you like to use SEW integration (ICS)?                                           |                                                                                                    |
|                                                                                                | FOB total<br>5000                                                                      |                                                                                                    |
|                                                                                                | FOB total is the sum of all FOB amounts quoted for all p                               | products lines for this REX.                                                                                         |
|                                                                                                | FOB currency (optional)<br>Select the EOR currency used have used to calculate all EOR | annualte                                                                                                    |
|                                                                                                | AUSTRALIAN DOLLAR                                                                      |                                                                                                    |
|                                                                                                | SEW consignee name                                                                     | <b></b>                                                                                                    |
|                                                                                                | SEW consignee name is limited to 35 characters. This is the                            | name that will be sent to the SEW.                                                                                   |
|                                                                                                |                                                                                        |                                                                                                    |
|                                                                                                | Save and next Back                                                                     |                                                                                                    |
| The above fields are requ                                                                      | ired to be populated before                                                            | e lodging your REX.                                                                                                  |
| Once lodged you will receive a notification in your NEXDOC inbox confirming the ICS connection |                                                                                        |                                                                                                    |
| Please note, this notification can take 5-10 minutes to generate in your NEXDOC inbox.         |                                                                                        |                                                                                                    |
| L                                                                                              |                                                                                        | J                                                                                                    |

## Contact the NEXDOC help desk.

For more information or assistance, please contact <u>NEXDOC@aff.gov.au</u>